## Verilen linki tıkladığınızda;

1. Skype indir butonuna tıklayın

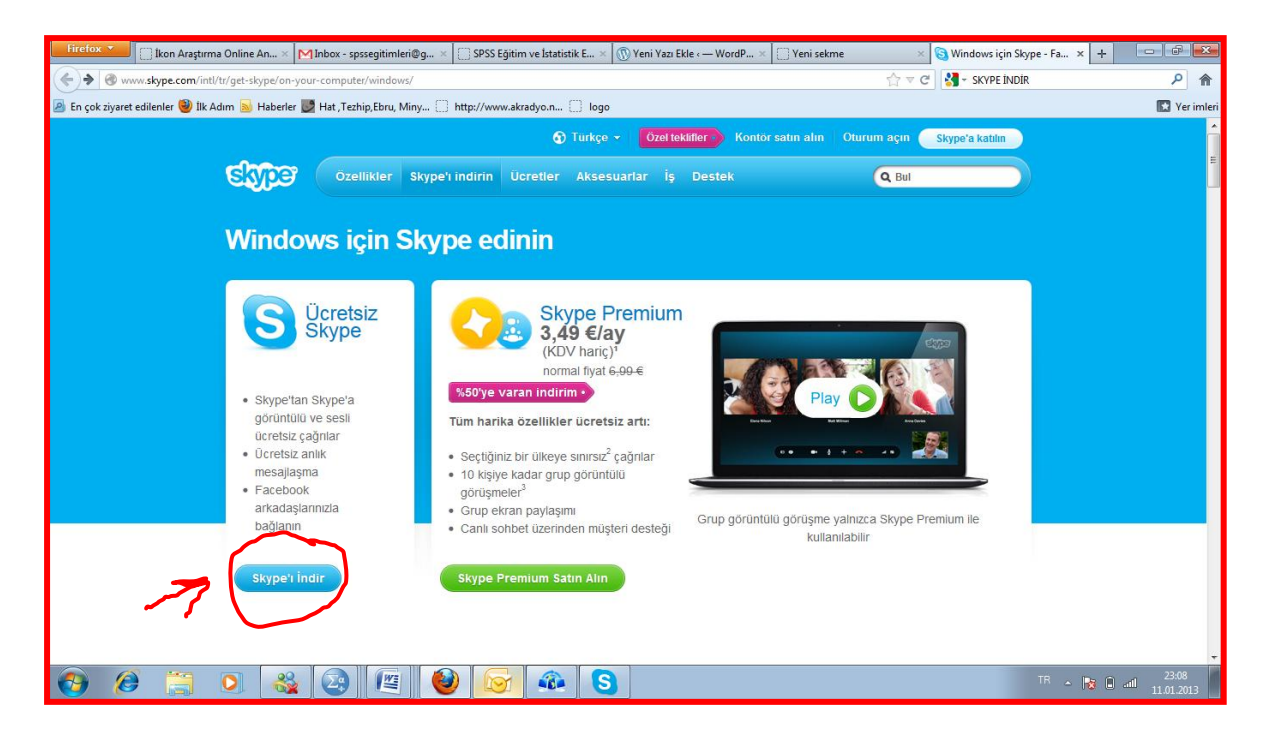

## 2. Setup.exe açılan pencerede dosya kaydet i tıklayın

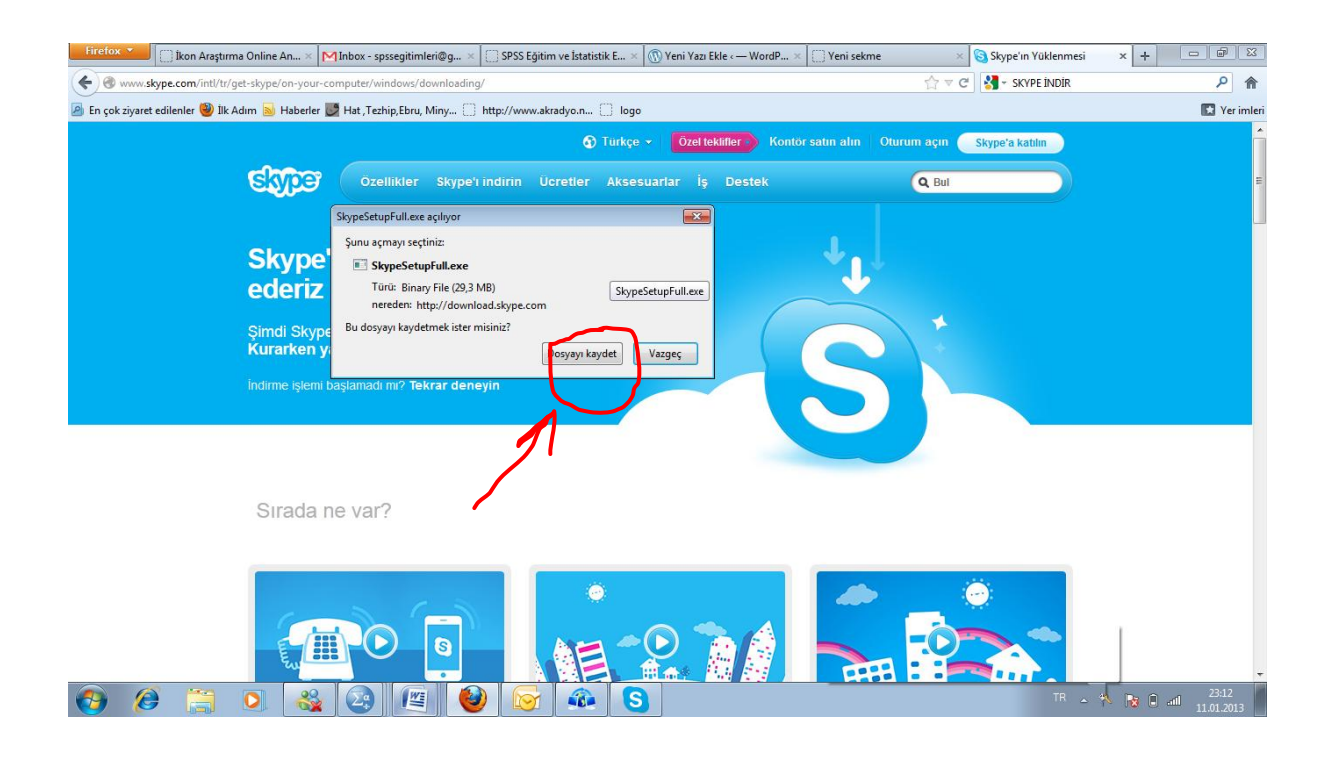

## 3. İndirilenler sayfasında exe dosyasını tıklayın

| Firefox 🔪 📋 İkon Araştırma Online An 🛛 Minbox                            | $<$ - spssegitimleri@g $	imes \left  \bigcirc$ SPSS Eğitim ve İstatistik E $	imes \left  \bigcirc$ Yeni Yazı Ekle $<$ — | WordP × Yeni sekme × Skype'ın Yüklenmesi          | × + - @ 8    |  |  |  |
|--------------------------------------------------------------------------|----------------------------------------------------------------------------------------------------|---------------------------------------------------|--------------|--|--|--|
| 💽 🐨 www.skype.com/intl/t/get-skype/on-your-computer/windows/downloading/ |                                                                                                    |                                                   |              |  |  |  |
| 🧧 En çok ziyaret edilenler 🥮 İlk Adım 🔊 Haberler 🗾 Hat                   | ,Tezhip,Ebru, Miny 📋 http://www.akradyo.n 📋 logo                                                                        |                                                   | 💽 Yer imleri |  |  |  |
|                                                                          | 🚯 Türkçe 👻 🛛 Özel teklifler -                                                                                           | Kontör satın alın 🛛 Oturum açın 🦳 Skype'a katılın | Â            |  |  |  |
| Skiper -                                                                 | Özellikler Skype'ı indirin Ücretler Aksesuarlar İş Des                                                                  | stek Q Bul                                        | E            |  |  |  |
|                                                                          |                                                                                                    |                                                   |              |  |  |  |
| Skype'ı s                                                                | eçtiğiniz için teşekkür                                                                                                 |                                                   |              |  |  |  |
| ederiz                                                                   | 1 Indiritester                                                                                                    |                                                   |              |  |  |  |
| Şimdi Skype'ı ma<br>Kurarken yardır                                      | nsaüstür<br>19,3 MB — skype.com                                                                                         | 23:14                                             |              |  |  |  |
| İndirme işlemi başları                                                   | skype-Setup.exe<br>1,3 MB — skype.com                                                                                   | 1603                                              |              |  |  |  |
|                                                                          | simartbeni_logo.png<br>6,2 KB — simartbeni.com                                                                          | Dün                                               |              |  |  |  |
|                                                                          | W649L7L7TLMVXFX.ppt<br>78,5 KB — toraks.org.tr                                                                          | Dün                                               |              |  |  |  |
| Sırada ne v                                                              | ar?                                                                                                    | ~ ~<br>P                                          |              |  |  |  |
| ·                                                                        |                                                                                                    |                                                   |              |  |  |  |
|                                                                          |                                                                                                    |                                                   |              |  |  |  |
| E. III                                                                   |                                                                                                    |                                                   |              |  |  |  |
| 🚱 🤌 📋 🔕 🙋                                                                | ) 🖉 🥹 🕞 🔹 🕄                                                                                                    | TR                                                | ▲ 11.01.2013 |  |  |  |

## 4. Gelen pencerede Çalıştırı tıklayın

| 9        | <del>ب</del> ال                                              |                                              |                                                                                                    |                                          |                                                                                                    |                                                                                                    | skype_kurulum ·                                                                                                    | Microsoft Word                                                                                                    |                                          |                             |                  |                            |                          |                        | -                                             | σ x               |
|----------|--------------------------------------------------------------|----------------------------------------------|----------------------------------------------------------------------------------------------------|------------------------------------------|----------------------------------------------------------------------------------------------------|----------------------------------------------------------------------------------------------------|----------------------------------------------------------------------------------------------------|----------------------------------------------------------------------------------------------------|------------------------------------------|-----------------------------|------------------|----------------------------|--------------------------|------------------------|-----------------------------------------------|-------------------|
| Yapıştır | Giriş Ekle<br>Kes<br>Kopyala<br>Giriş Biçim Boyacısı<br>Pano | Sayfa Düzeni<br>Calibri (Gövde)<br>K T A - a | Faşvurular<br>11<br>Faşvurular<br>11<br>Faşvurular<br>11<br>Faşvurular<br>11<br>Faşvurular<br>11<br>Faşvurular | Postalar G<br>• A A A A<br>a • • • • A • | ozden Geçir                                                                                                    | Görünüm<br>「〒・ 译 詳 会」<br>■ SE・ 2 ・<br>Paragraf                                                                                                    | T AaBbC                                                                                                    | al AaBbCcDc                                                                                                    | AaBbC(<br>Başlık 1                       | AaBbCc<br>Başlık 2<br>Still | Aab<br>Konu Başl | <i>AaBbCc.</i><br>Alt Konu | AaBbCcDt<br>Hafif Vurg ≂ | Stilleri<br>Değiştir * | Bul →<br>ab Değiştir<br>Q; Seç →<br>Düzenleme | <b>U</b>          |
|          |                                                              |                                              |                                                                                                    |                                          | Vinitian and a second second s | Bu dosyayı aşmı<br>Bu dosyayı aşmı<br>Bu dosyayı aşmı<br>Bu dosyayı aşmı<br>Bu dosyayı aşmı<br>Bu dosyayı aşmı<br>Bu dosyayı aşmı<br>Bu dosyayı aşmı<br>Bu dosyayı aşmı | Comparison of the second second | UNIC 2015 DE LE CONTRACTOR DE LA CONTRACTOR DE LA CONTRAC | k bu dosya<br>k bu dosya<br>n. Rak nedr2 |                             |                  |                            |                          |                        |                                               |                   |
| Sayfa: 2 | / 2 Sözcük: 16                                               | 🏈 Türkçe (Türki                              | ye)                                                                                                    |                                          |                                                                                                    |                                                                                                    |                                                                                                    |                                                                                                    |                                          |                             |                  |                            | - C C - C                | ii≣ %100               | • • •                                         | +                 |
| 0        | 🥖 🔋                                                          |                                              |                                                                                                    | 23                                       | 0                                                                                                    |                                                                                                    |                                                                                                    |                                                                                                    |                                          |                             |                  |                            |                          | 'R 🔺 尾                 | i 🗍 📶 🔢                                       | 23:20<br>.01.2013 |

5. Gelen pencerelerde ileri/devam et/ buton larını tıklayın/profilinizi oluşturun